## Vejledning til at hente overblik fra ATP over dine ansættelsesforhold

## Klik på dette link:

### https://www.borger.dk/pension-og-efterloen/ATP-Livslang-pension-oversigt

eller åbn browser og gå til borger.dk, vælg "Pension og efterløn", vælg "ATP livslang pension"

## Vælg på siden: "Gå til ATP's selvbetjening"

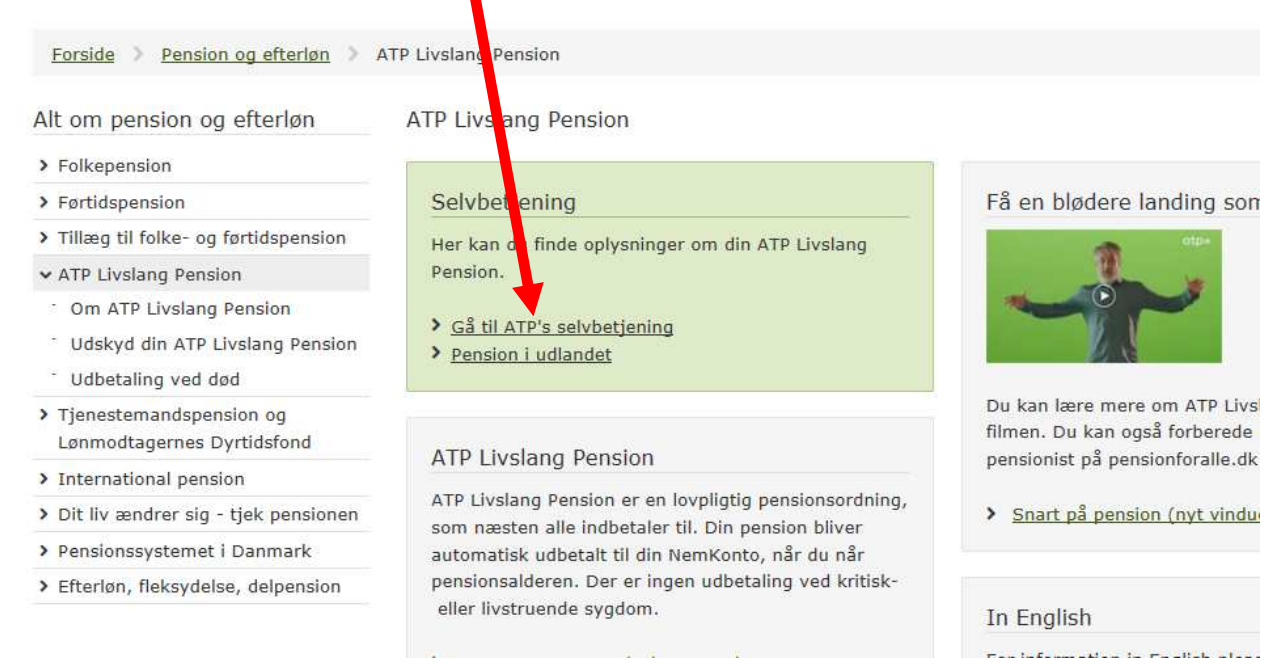

## Hvis du ikke er logget ind med dit personlige Nem ID, så bliver du bedt om det nu.

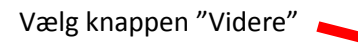

| Forside > Pension og efterløn >              | ATP Livslang Pension 💦 Om ATP Livslang Pension 🗦 Se din pensionsoversigt fra ATP Livslang Pension |
|----------------------------------------------|---------------------------------------------------------------------------------------------------|
| Alt om pension og efterløn                   | Se din pensionsoversigt fra ATP Livslang Consion                                                  |
| > Folkepension                               | Her kan du få et overblik over din ATP Livslang Pension.                                          |
| > Førtidspension                             | Videre >                                                                                          |
| > Tillæg til folke- og førtidspension        | Du kan:                                                                                           |
| <ul> <li>ATP Livslang Pension</li> </ul>     | > se, hvor meget du har indbetalt, og hvor meget du kan forvente at få i ATP                      |
| <sup>-</sup> Om ATP Livslang Pension         | Livslang Pension                                                                                  |
| <sup>-</sup> Udskyd din ATP Livslang Pension | > udskyde, beregne eller starte din pension                                                       |
| <sup>-</sup> Udbetaling ved død              | registrere din samlever                                                                           |

Når du er kommet ind på ATP's selvbetjening, skal du vælge "Indbetalinger" (i højre side)

# atp=

# ≡,∕

## Pensionsoversigt

Få overblik over din ATP Livslang Pension

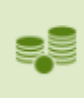

#### Indbetalinger

Se hvor meget der er indbetalt til din ATP Livslang Pension

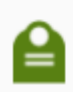

## Udbetaling ved død

Se hvor meget der bliver udbetalt til dine efterladte

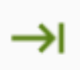

## **Udskyd** pension

Her kan du beregne, udskyde og starte din pension

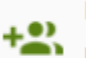

## **Registrer samlever**

Registrerer du din samlever, kan I få op til 50.000 kr. når den ene dør

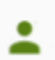

## Personlige oplysninger

Se dine personlige oplysninger

Vær opmærksom på, at vi skal kunne se dit ansættelsesforhold måned for måned. Hvis du har en "PDFprinter" installeret på din pc, skal du vælge knappen "Udskriv" (I top højre side) og vælge din "PDFprinter"

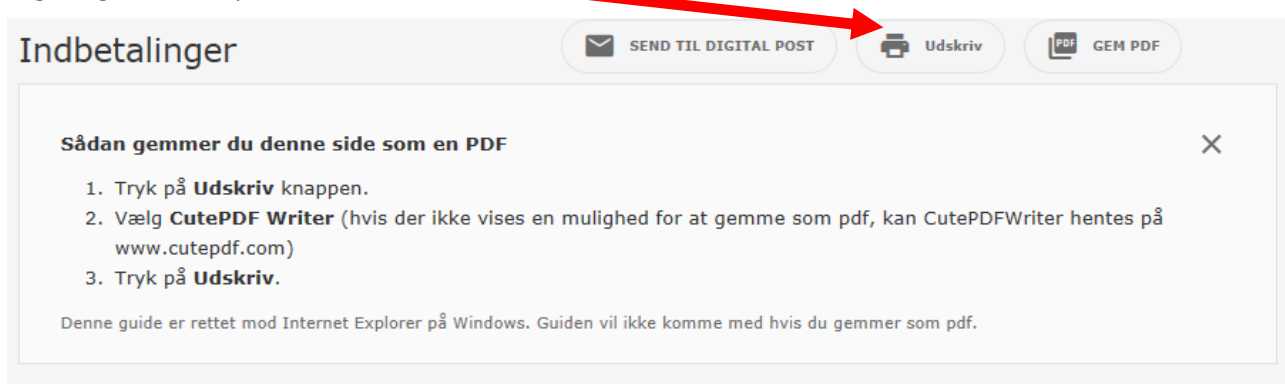

PDFprintere kan eksempelvis være gratis versionen af CutePDF Writer, som kan hentes på <u>www.cutepdf.com</u>

Nu får du mulighed for at gemme udskriften på din pc'er. (som en PDF fil)

Efterfølgende når du ansøger, har du nu mulighed for at vedhæfte filen fra ATP.

Alternativ kan du vælge knappen "Send til digital post". ATP sender så en besked til din digitale postkasse, som du kan åbne i din eBoks.

| dbetalinger                                                           | SEND TIL DIGITAL POST                                            | GEM PDF      |
|-----------------------------------------------------------------------|------------------------------------------------------------------|--------------|
| Sådan gemmer du denne side so                                         | m en PDF                                                         | ×            |
| 1. Tryk på <b>Udskriv</b> knappen.                                    |                                                                  |              |
| <ol> <li>Vælg CutePDF Writer (hvis de<br/>www.cutepdf.com)</li> </ol> | er ikke vises en mulighed for at gemme som pdf, kan CutePDFWrite | er hentes på |
| 3. Tryk på <b>Udskriv</b> .                                           |                                                                  |              |

### Åbn efterfølgende eBoks og vælg beskeden:

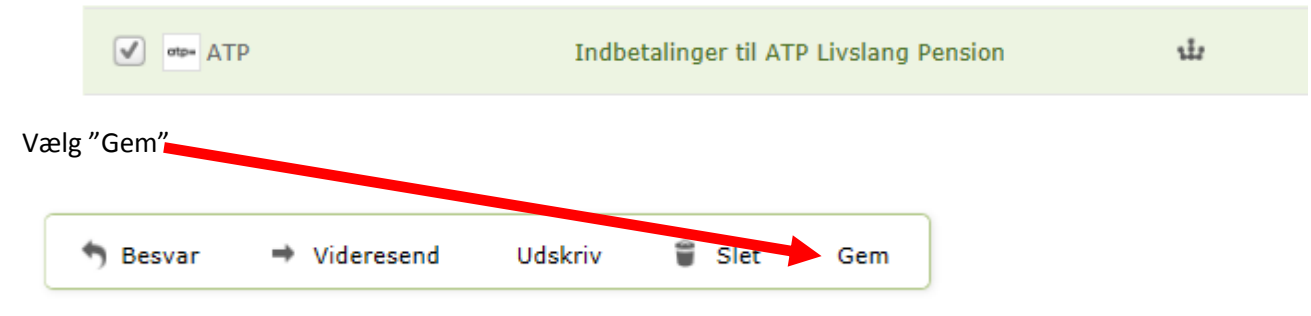

Nu får du mulighed for at gemme beskeden på din pc'er. (som en HTML fil)

Efterfølgende når du ansøger, har du nu mulighed for at vedhæfte filen fra ATP.